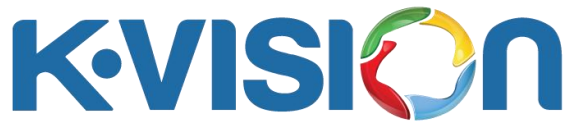

## Cara Menambahkan Satelit MEASAT 3B Pada Dekoder K2000

- 1. Tekan tombol Menu pada remote, kemudian tekan OK pada submenu Instalasi.
- 2. Tekan tombol merah pada remote sehingga terdapat halaman tambah satelit, tekan tombol huruf untuk ketikkan Measat 3B pada opsi Nama, lalu tekan tombol angka untuk ketikkan 091.5 pada opsi Garis, lalu tekan tombol kuning sehingga satelit tersimpan dan tampilan kembali ke submenu Instalasi.
- 3. Pada posisi kursor satelit Measat 3B, tekan tombol kanan pada remote sehingga masuk ke pengaturan Frek LNB, kemudian tekan tombol OK sehingga sehingga muncul daftarnya dan tekan tombol atas/bawah untuk cari dan tetapkan pada pilihan Universal (9750-10600) kemudian tekan tombol OK, lalu tekan Exit sehingga muncul pesan keterangan Anda Yakin Untuk Menyimpan kemudian pilih opsi Ya, tampilan akan kembali ke submenu Instalasi kursor satelit Measat 3B.
- 4. Tekan tombol Sat pada remote di satelit measat 3B sehingga masuk ke halaman Transponder, lalu tekan tombol merah sehingga muncul halaman Tambah TP, kemudian tekan tombol angka untuk ketikkan 12563 pada submenu frekuensi, lalu ketikkan 31000 pada submenu Symbol Rate dan pilih opsi H (Horizontal) pada submenu Polarisasi, lalu tekan OK pada opsi Simpan. Transponder baru akan terbentuk pada halaman Transponder.
- Ulangi langkah-langkah nomor 4 untuk menambahkan transponder 12643 H 31000.
- 6. Tekan tombol OK pada remote di 2 transponder yang baru dbuat (akan terdapat tanda centang di kiri transponder), Indikator sinyal pada transponder dapat terlihat, optimal pada intensitas sinyal sekitar 90% dan kualitas sinyal sekitar 75%, lalu tekan tombol biru sehingga muncul halaman Pencarian TP, pastikan opsi FTA saja : Tidak, lalu tekan tombol OK pada opsi Cari, proses pencarian channel berlangsung ditandai dengan munculnya transponder dan terupdate nama channel yang sudah didapat, jika proses pencarian sudah selesai bisa tekan tombol OK pada pesan keterangan Pencarian Selesai, otomatis masuk ke channel yang terscan.
- 7. Cek channel dan tayangan

## Cara Hapus Channel Pada Dekoder K2000

- 1. Tekan tombol Menu pada remote, kemudian tekan OK pada submenu Peralatan.
- 2. Tekan tombol OK pada submenu Hapus Semua Channel, tekan tombol angka untuk ketikkan 0000 pada keterangan masukkan kata sandi, kemudian tekan tombol OK pada opsi Ya pada pesan Anda yakin untuk menghapus?.
- 3. Semua channel otomatis terhapus.